# Solución de problemas de estados de proceso inusuales en SWA

## Contenido

| Introducción                           |
|----------------------------------------|
| Prerequisites                          |
| Requirements                           |
| Componentes Utilizados                 |
| Supervisar el estado del proceso       |
| Ver el estado del proceso desde la GUI |
| Comandos CLI                           |
| estado                                 |
| rate (proxystat)                       |
| shd logs                               |
| process status                         |
| Reiniciar proceso en SWA               |
| Proceso general                        |

## Introducción

En este documento se describe el estado del proceso y cómo utilizarlo para solucionar problemas de rendimiento del dispositivo web seguro (SWA).

## Prerequisites

### Requirements

Cisco recomienda que tenga conocimiento sobre estos temas:

- SWA físico o virtual instalado.
- Licencia activada o instalada.
- Cliente Secure Shell (SSH).
- El asistente de configuración ha finalizado.
- Acceso administrativo al SWA.

#### **Componentes Utilizados**

Este documento no tiene restricciones específicas en cuanto a versiones de software y de hardware.

La información que contiene este documento se creó a partir de los dispositivos en un ambiente

de laboratorio específico. Todos los dispositivos que se utilizan en este documento se pusieron en funcionamiento con una configuración verificada (predeterminada). Si tiene una red en vivo, asegúrese de entender el posible impacto de cualquier comando.

## Supervisar el estado del proceso

Puede supervisar el estado del proceso desde la interfaz gráfica de usuario (GUI) o desde la interfaz de línea de comandos (CLI).

Ver el estado del proceso desde la GUI

Para ver las estadísticas de proceso en la GUI, navegue hasta Informes y elija Capacidad del sistema. Puede seleccionar Rango de tiempo para ver la asignación de recursos para la marca de tiempo deseada.

#### System-Capacity

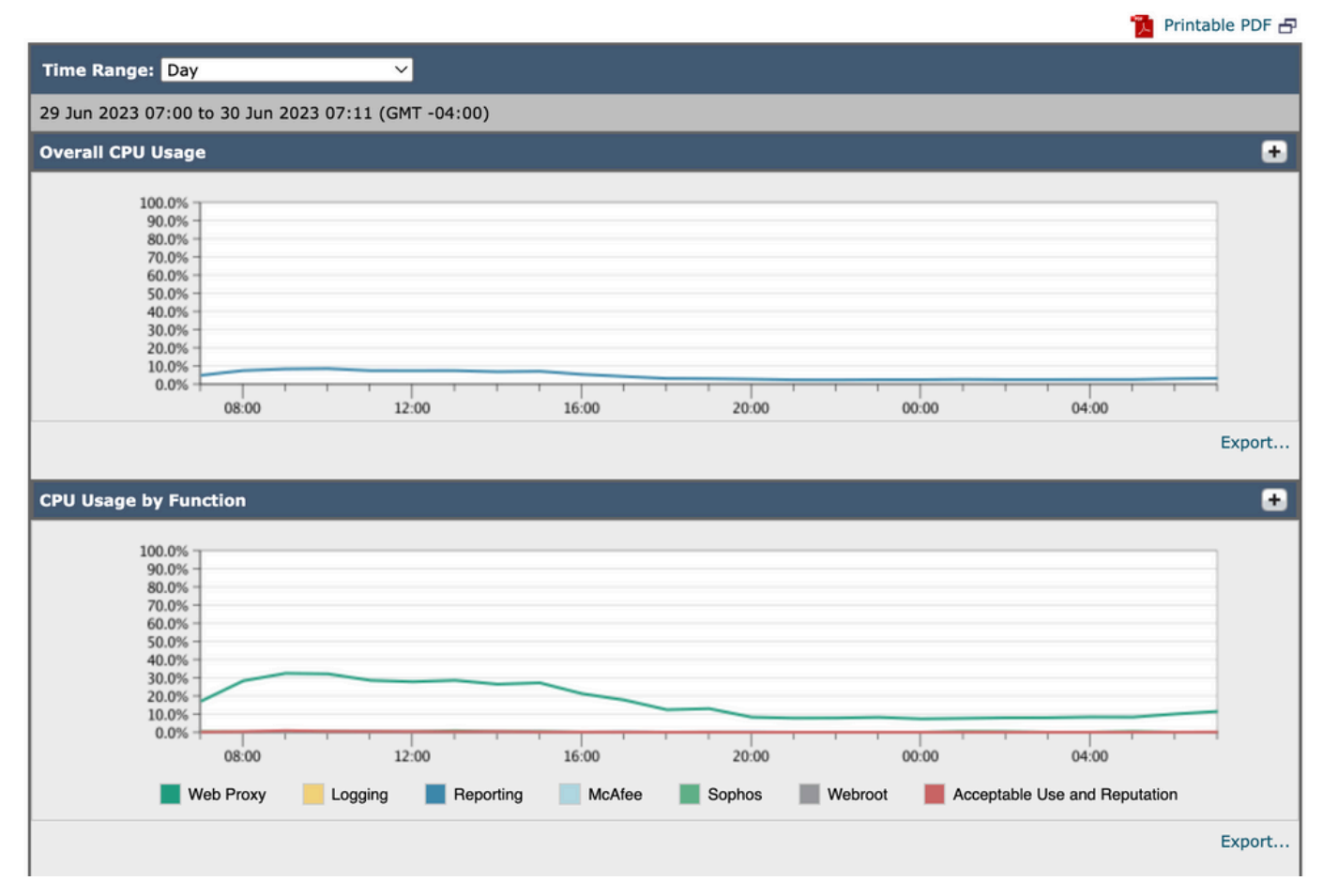

Image-System-Capacity

Uso general de CPU: muestra el uso total de CPU

Uso de CPU por función: muestra cada subproceso, asignación de CPU.

Memoria de búfer de proxy: muestra la asignación de memoria para el proceso de proxy.

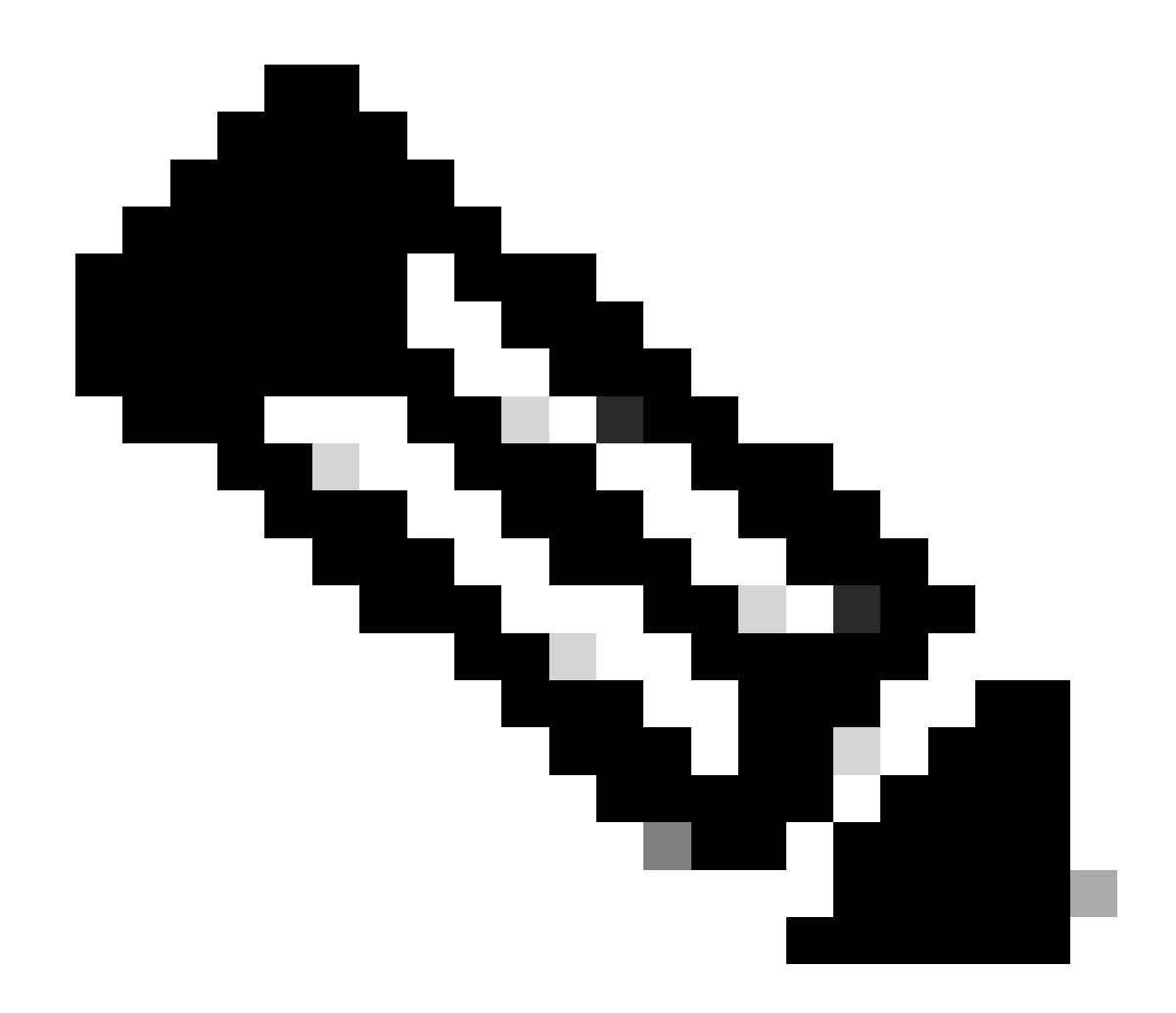

Nota: La memoria del búfer del proxy no es el uso total de memoria de SWA.

#### Comandos CLI

Existen varios comandos CLI que muestran el estado de la carga principal de la CPU o del subproceso:

estado

Desde la salida de status o status detail, puede ver el uso general de la CPU de SWA, estos comandos muestran la carga actual de la CPU.

SWA\_CLI)> status

Enter "status detail" for more information.

Status as of:

| Up since:                    | Fri | May | 05 | 22:40:40 | 2023 | EDT | (49d | 7h | 49m | 2s)  |
|------------------------------|-----|-----|----|----------|------|-----|------|----|-----|------|
| System Resource Utilization: |     |     |    |          |      |     |      |    |     |      |
| CPU                          |     |     |    | 3.0%     |      |     |      |    |     |      |
| RAM                          |     |     |    | 9.9%     |      |     |      |    |     |      |
| Reporting/Logging Disk       |     |     | -  | 14.4%    |      |     |      |    |     |      |
| Transactions per Second:     |     |     |    |          |      |     |      |    |     |      |
| Average in last minute       |     |     |    | 101      |      |     |      |    |     |      |
| Bandwidth (Mbps):            |     |     |    |          |      |     |      |    |     |      |
| Average in last minute       |     |     | 4  | 4.850    |      |     |      |    |     |      |
| Response Time (ms):          |     |     |    |          |      |     |      |    |     |      |
| Average in last minute       |     |     |    | 469      |      |     |      |    |     |      |
| Connections:                 |     |     |    |          |      |     |      |    |     |      |
| Total connections            |     |     | -  | 12340    |      |     |      |    |     |      |
|                              |     |     |    |          |      |     |      |    |     |      |
| SWA CLTS status detail       |     |     |    |          |      |     |      |    |     |      |
|                              |     |     |    |          |      |     |      |    |     |      |
| Status as of:                | Sat | Jun | 24 | 06:29:50 | 2023 | EDT |      |    |     |      |
| Up since:                    | Fri | May | 05 | 22:40:40 | 2023 | EDT | (49d | 7h | 49m | 10s) |
| System Resource Utilization: |     | ,   |    |          |      |     | •    |    |     | •    |
| CPU                          |     |     |    | 3.5%     |      |     |      |    |     |      |
| RAM                          |     |     |    | 9.8%     |      |     |      |    |     |      |
| Reporting/Logging Disk       |     |     |    | 14.4%    |      |     |      |    |     |      |
|                              |     |     |    |          |      |     |      |    |     |      |

#### rate (proxystat)

rate CLI, muestra la carga del proceso proxy, que es un subproceso que es el proceso principal en SWA. Este comando se actualiza automáticamente cada 15 segundos.

SWA\_CLI> rate Press Ctrl-C to stop. %proxy reqs client server %bw disk disk CPU /sec hits blocks misses kb/sec kb/sec saved wrs rds 8.00 116 0 237 928 3801 3794 0.2 6 0 7.00 110 0 169 932 4293 4287 0.1 2 0

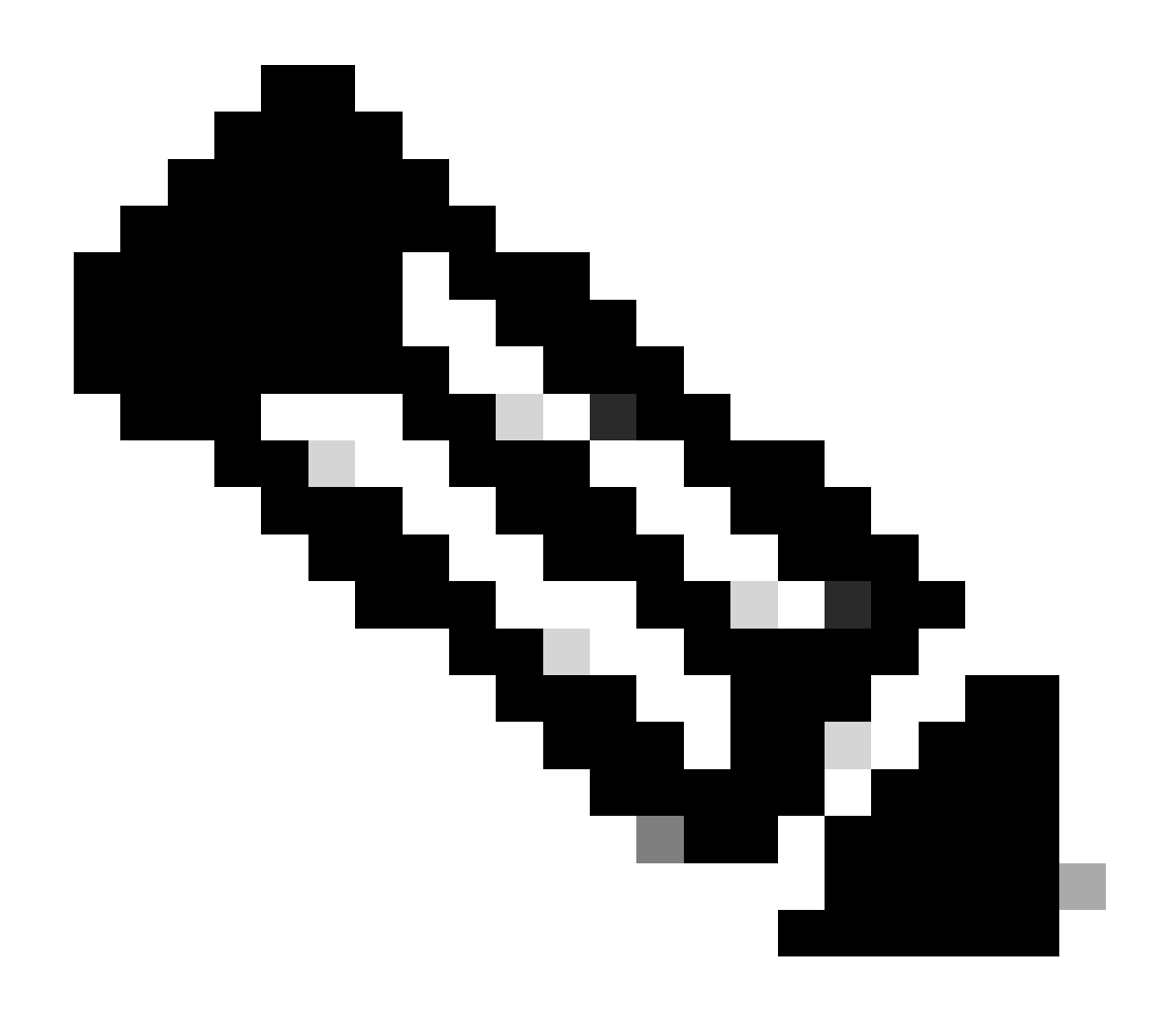

Nota: "proxystat" es otro comando CLI que tiene el mismo resultado que el comando "rate"

#### shd\_logs

Puede ver el estado del proceso principal, como el estado del proceso Proxy, el estado del proceso de generación de informes, etc., desde SHD\_Logs. Para obtener más información sobre los registros SHD, visite este enlace:

https://www.cisco.com/c/en/us/support/docs/security/secure-web-appliance/220446-troubleshoot-secure-web-appliance-perfor.html

A continuación se muestra un ejemplo de resultado de shd\_logs:

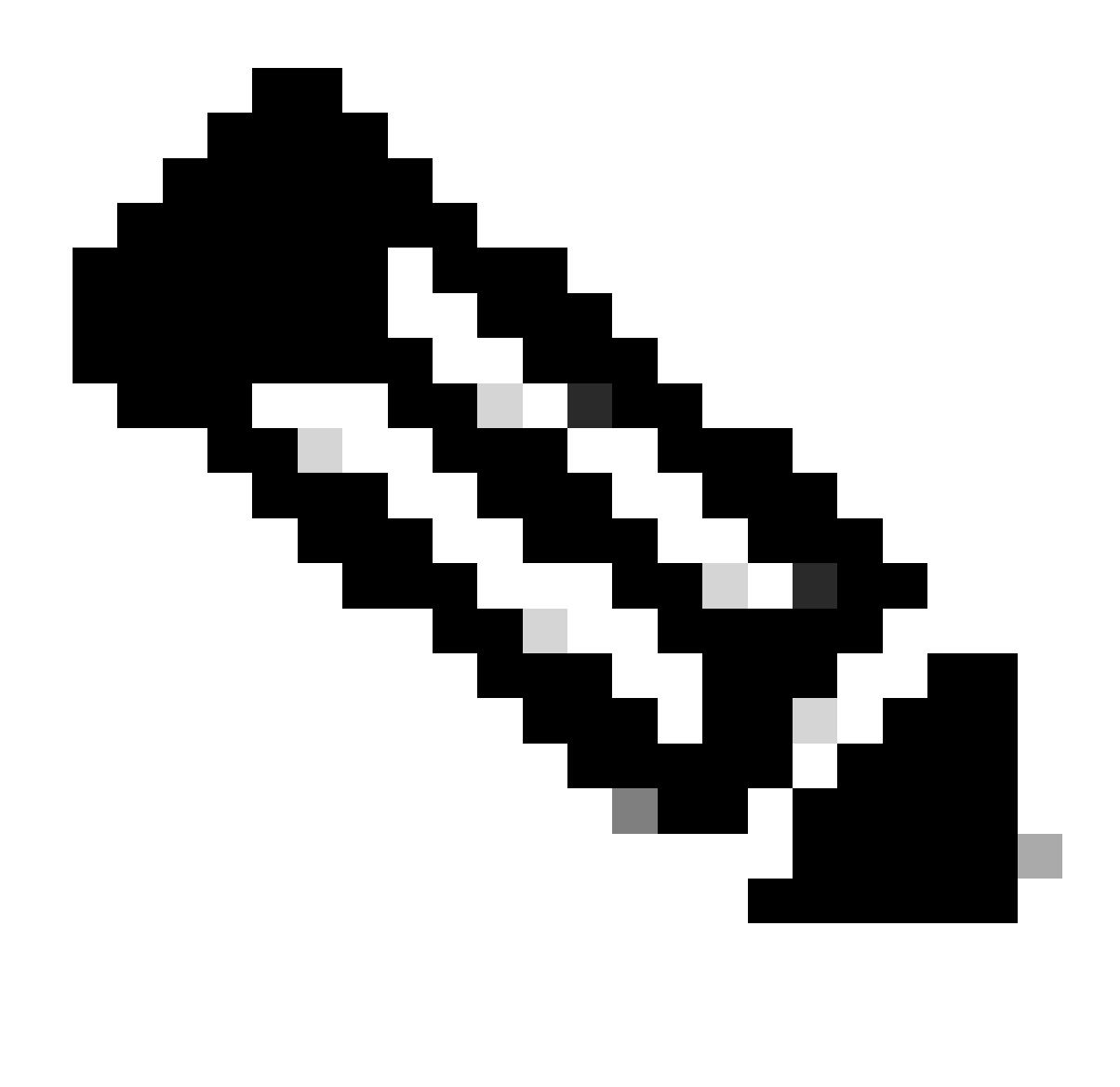

Nota: puede acceder a shd\_logs desde los comandos grep o tail de la CLI.

process\_status

Para ver el estado del proceso, en las versiones 14.5 y posteriores, SWA tiene un nuevo comando: process\_status que obtiene los detalles del proceso de SWA.

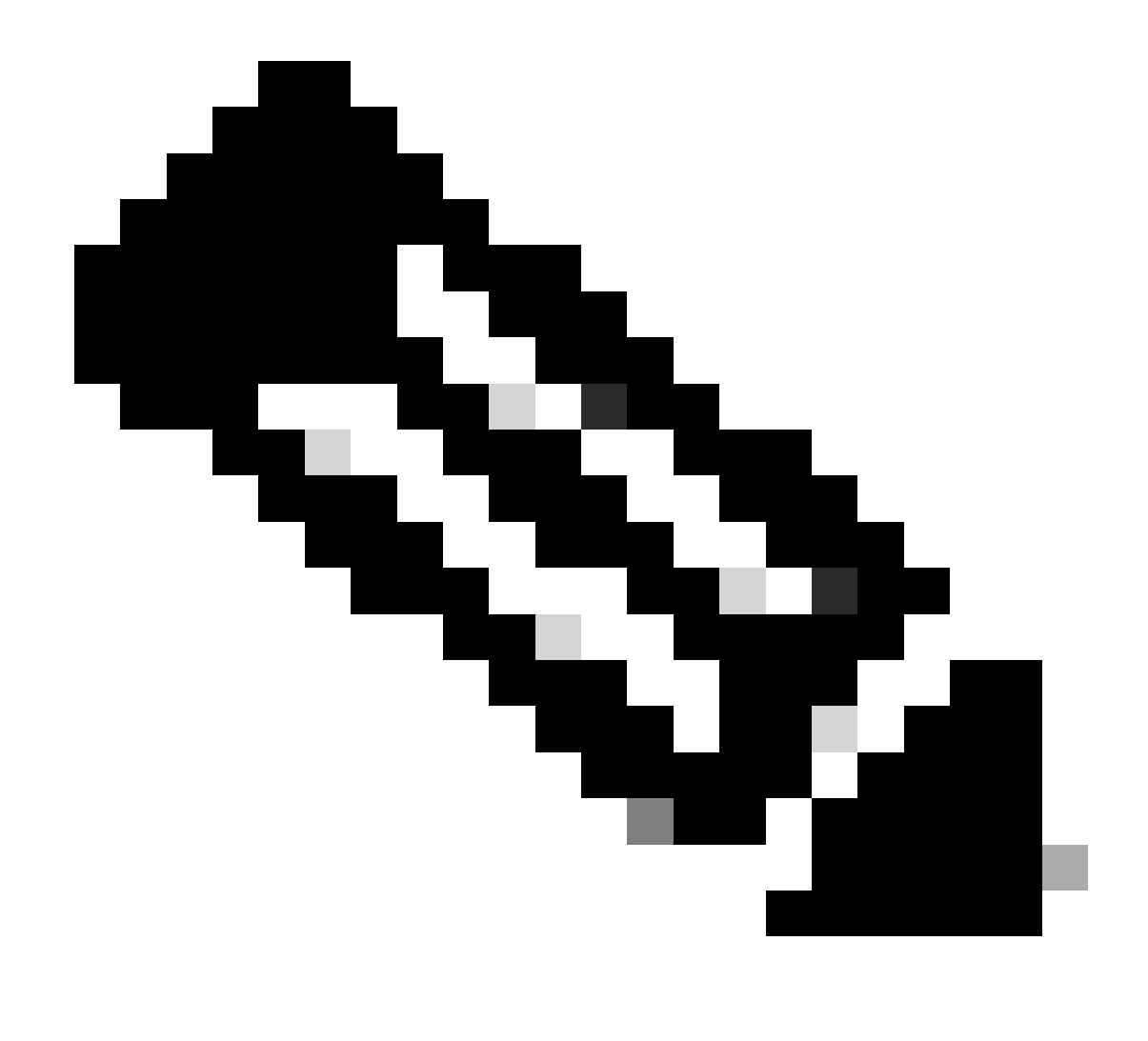

Nota: Este comando sólo está disponible en el modo de administración.

#### SWA\_CLI> process\_status

| USER  | PID   | %CPU   | %MEM | VSZ     | RSS     | тт | STAT | STARTED | TIME          | COMMAND             |
|-------|-------|--------|------|---------|---------|----|------|---------|---------------|---------------------|
| root  | 11    | 4716.6 | 0.0  | 0       | 768     | -  | RNL  | 5May23  | 3258259:51.69 | idle                |
| root  | 53776 | 13.0   | 4.7  | 6711996 | 3142700 | -  | S    | 14:11   | 220:18.17     | prox                |
| admin | 15664 | 8.0    | 0.2  | 123404  | 104632  | 0  | S+   | 06:23   | 0:01.49       | cli                 |
| admin | 28302 | 8.0    | 0.2  | 123404  | 104300  | 0  | S+   | 06:23   | 0:00.00       | cli                 |
| root  | 12    | 4.0    | 0.0  | 0       | 1856    | -  | WL   | 5May23  | 7443:13.37    | intr                |
| root  | 54259 | 4.0    | 4.7  | 6671804 | 3167844 | -  | S    | 14:11   | 132:20.14     | prox                |
| root  | 91401 | 4.0    | 0.2  | 154524  | 127156  | -  | S    | 5May23  | 1322:35.88    | counterd            |
| root  | 54226 | 3.0    | 4.5  | 6616892 | 2997176 | -  | S    | 14:11   | 99:19.79      | prox                |
| root  | 2967  | 2.0    | 0.1  | 100292  | 80288   | -  | S    | 5May23  | 486:49.36     | interface_controlle |
| root  | 81330 | 2.0    | 0.2  | 154524  | 127240  | -  | S    | 5May23  | 1322:28.73    | counterd            |
| root  | 16    | 1.0    | 0.0  | 0       | 16      | -  | DL   | 5May23  | 9180:31.03    | ipmi0: kcs          |
| root  | 79941 | 1.0    | 0.2  | 156572  | 103984  | -  | S    | 5May23  | 1844:37.60    | counterd            |
| root  | 80739 | 1.0    | 0.1  | 148380  | 94416   | -  | S    | 5May23  | 1026:01.89    | counterd            |
| root  | 92676 | 1.0    | 0.2  | 237948  | 124040  | -  | S    | 5May23  | 2785:37.16    | wbnpd               |
| root  | 0     | 0.0    | 0.0  | 0       | 1808    | -  | DLs  | 5May23  | 96:10.66      | kernel              |
| root  | 1     | 0.0    | 0.0  | 5428    | 304     | -  | SLS  | 5May23  | 0:09.44       | init                |

| root | 2 | 0.0 | 0.0 | 0 | 16  | - | DL | 5May23 | 0:00.00  | crypto         |
|------|---|-----|-----|---|-----|---|----|--------|----------|----------------|
| root | 3 | 0.0 | 0.0 | 0 | 16  | - | DL | 5May23 | 0:00.00  | crypto returns |
| root | 4 | 0.0 | 0.0 | 0 | 160 | - | DL | 5May23 | 62:51.56 | cam            |
| root | 5 | 0.0 | 0.0 | 0 | 16  | - | DL | 5May23 | 0:16.47  | mrsas_ocr0     |
| root | 6 | 0.0 | 0.0 | 0 | 16  | - | DL | 5May23 | 0:00.52  | soaiod1        |
| root | 7 | 0.0 | 0.0 | 0 | 16  | - | DL | 5May23 | 0:00.52  | soaiod2        |
| root | 8 | 0.0 | 0.0 | 0 | 16  | - | DL | 5May23 | 0:00.52  | soaiod3        |
| root | 9 | 0.0 | 0.0 | 0 | 16  | - | DL | 5May23 | 0:00.52  | soaiod4        |
|      |   |     |     |   |     |   |    |        |          |                |

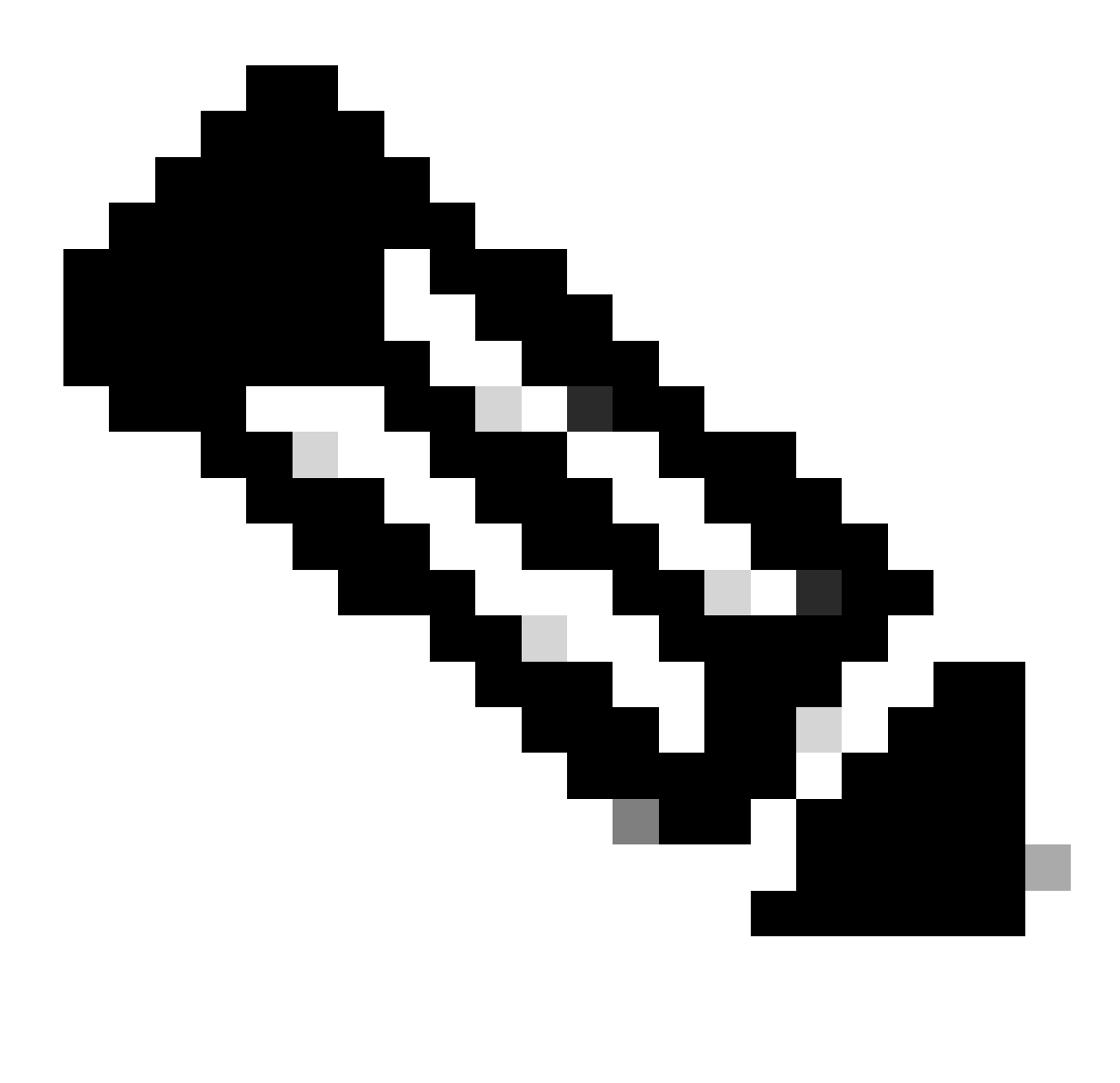

Nota: La utilización de la CPU del proceso; se trata de un promedio en descomposición de hasta un minuto de tiempo anterior (real). Dado que la base de tiempo sobre la que se calcula varía (ya que los procesos pueden ser muy jóvenes), es posible que la suma de todos los campos %CPU supere el 100%.

%MEM: Porcentaje de memoria real que utiliza este proceso

VSZ: Tamaño virtual en Kbytes (alias vsize)

RSS: tamaño de la memoria real (conjunto residente) del proceso (en unidades de 1024 bytes).

TT: Abreviatura del nombre de la trayectoria del terminal de control, si existe.

#### STAT

La estadística viene dada por una secuencia de caracteres, por ejemplo, "RNL". El primer carácter indica el estado de ejecución del proceso:

D : Marca un proceso en disco (u otro corto plazo, ininterrumpible) espera.

I: Marca un proceso que está inactivo (durmiendo más de 20 segundos).

L : Marca un proceso que está esperando para adquirir un bloqueo.

R : Marca un proceso ejecutable.

S : Marca un proceso que está inactivo durante menos de 20 segundos.

T : Marca un proceso detenido.

W : Marca un subproceso de interrupción inactivo.

Z: Marca un proceso muerto (un "zombi").

Los caracteres adicionales posteriores a éstos, si los hubiera, indican información de estado adicional:

+ : El proceso está en el grupo de procesos en primer plano de su terminal de control.

<: El proceso ha aumentado la prioridad de programación de la CPU.

C: El proceso está en modo de capacidad capsicum(4).

E: El proceso está intentando salir. J Marca un proceso que está en la cárcel(2).

L: El proceso tiene páginas bloqueadas en el núcleo (por ejemplo, para E/S sin procesar).

N: El proceso ha reducido la prioridad de programación de la CPU.

s: El proceso es un líder de sesión.

V: El padre del proceso se suspende durante un vfork(2), esperando a que el proceso se ejecute o salga.

W: El proceso se intercambia.

X: Se está realizando un seguimiento del proceso o se está depurando.

TIME: Tiempo de CPU acumulado, usuario + sistema

## Reiniciar proceso en SWA

Proceso general

Puede reiniciar los servicios SWA y el proceso desde CLI. A continuación se indican los pasos:

Paso 1. inicie sesión en CLI

Paso 2. Diagnóstico de tipo

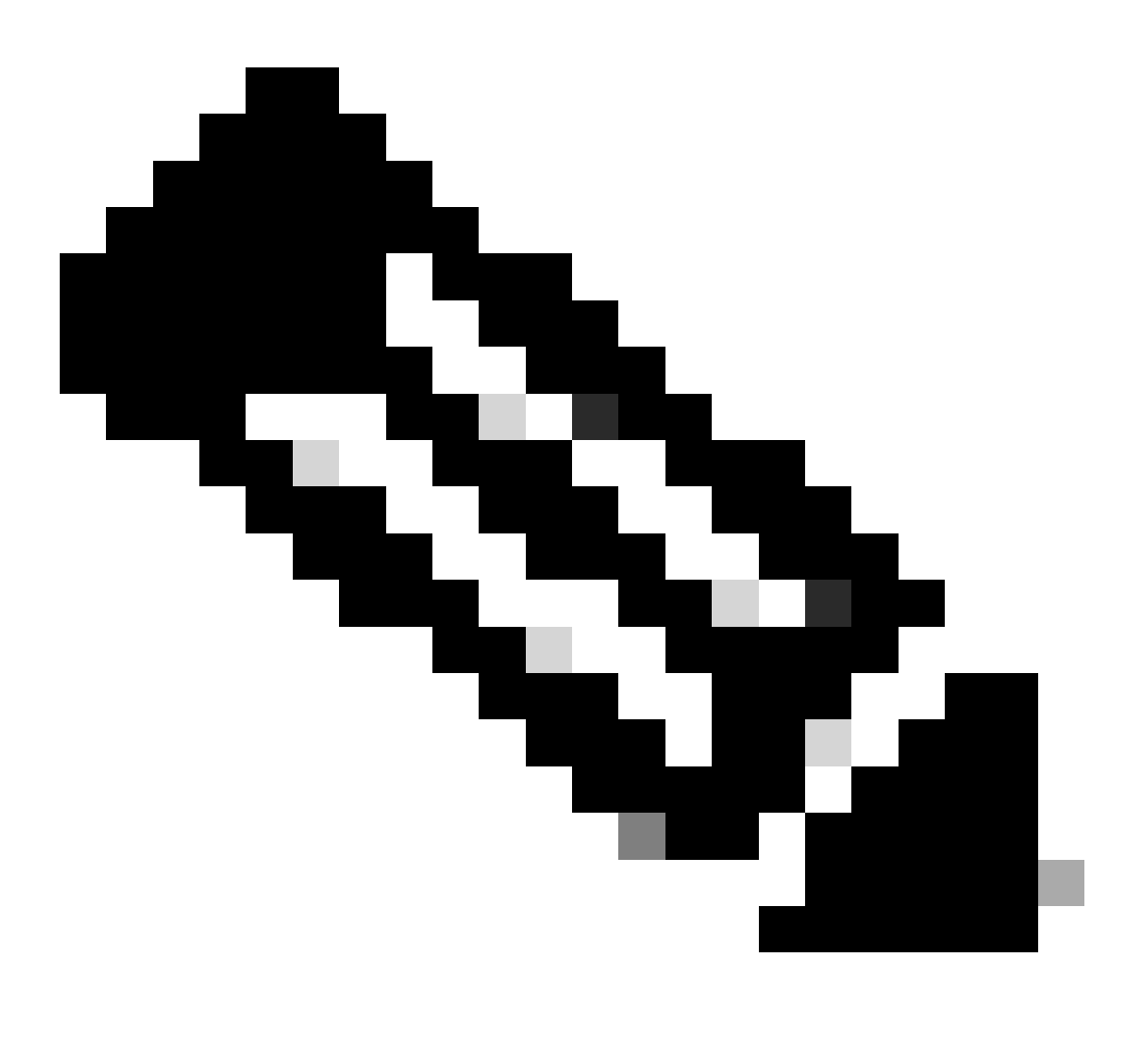

Nota: diagnostic es el comando oculto de CLI, por lo que no puede rellenar automáticamente el comando con TAB.

Paso 3. Seleccione Servicios

Paso 4. Elija el servicio/ proceso que desea reiniciar.

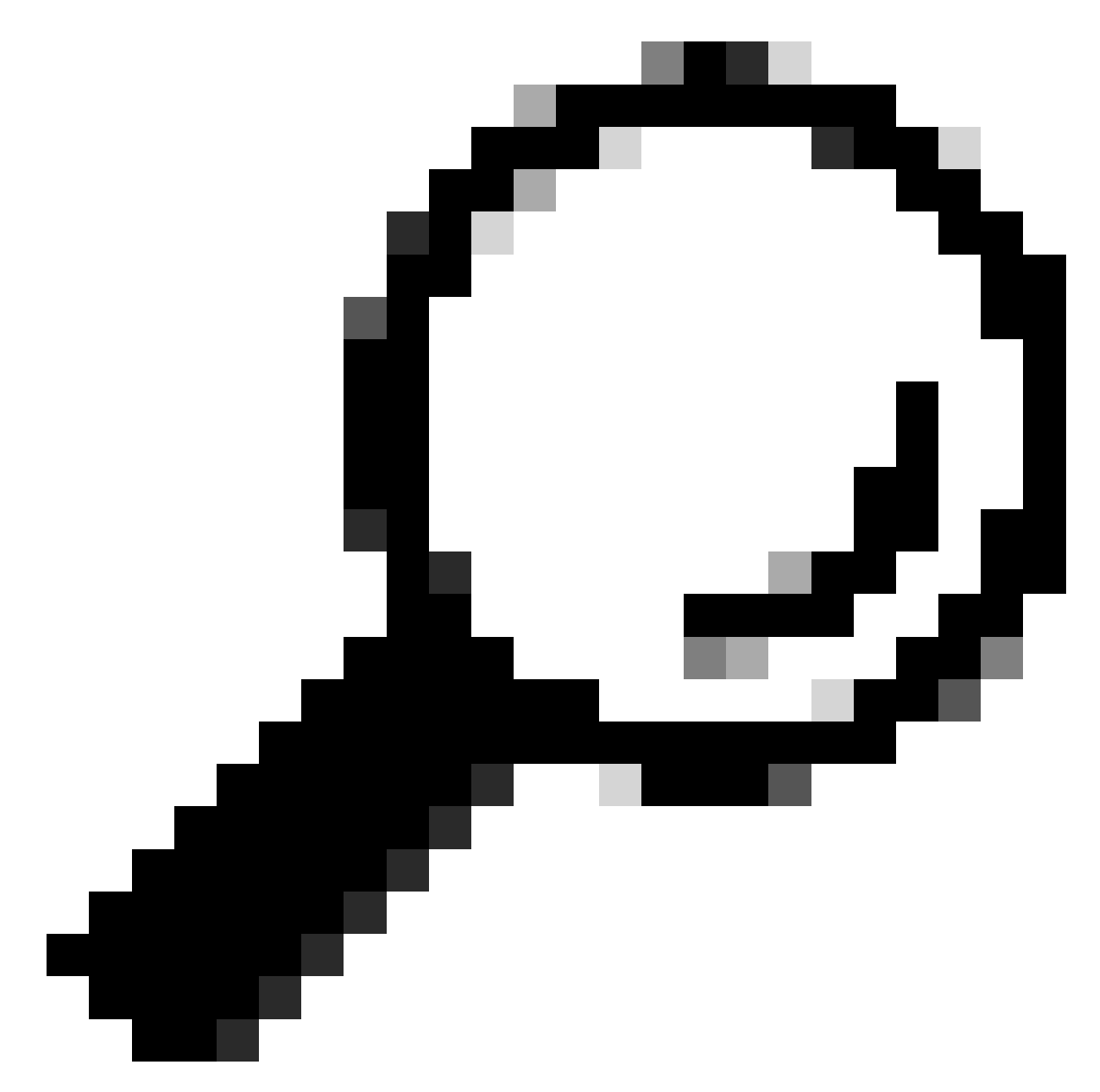

Sugerencia: Puede ver el estado del proceso desde la sección STATUS (Estado).

En este ejemplo, se ha reiniciado el proceso WEBUI responsable de la GUI:

SWA\_CLI> diagnostic

Choose the operation you want to perform:
NET - Network Diagnostic Utility.
PROXY - Proxy Debugging Utility.
REPORTING - Reporting Utilities.
SERVICES - Service Utilities.
[]> SERVICES

Choose one of the following services: - AMP - Secure Endpoint - AVC - AVC - ADC - ADC - DCA - DCA - WBRS - WBRS - EXTFEED - ExtFeed - L4TM - L4TM - ANTIVIRUS - Anti-Virus xiServices - AUTHENTICATION - Authentication Services - MANAGEMENT - Appliance Management Services - REPORTING - Reporting Associated services - MISCSERVICES - Miscellaneous Service - OCSP - OSCP - UPDATER - UPDATER - SICAP - SICAP - SNMP - SNMP - SNTP - SNTP - VMSERVICE - VM Services - WEBUI - Web GUI - SMART\_LICENSE - Smart Licensing Agent - WCCP - WCCP []> WEBUI Choose the operation you want to perform: - RESTART - Restart the service - STATUS - View status of the service []> RESTART gui is restarting.

Reiniciar proceso de proxy

Para reiniciar el proceso de proxy, que es el proceso principal para el proxy, puede utilizar CLI. A continuación se indican los pasos:

Paso 1. inicie sesión en CLI

Paso 2. Diagnóstico de tipo

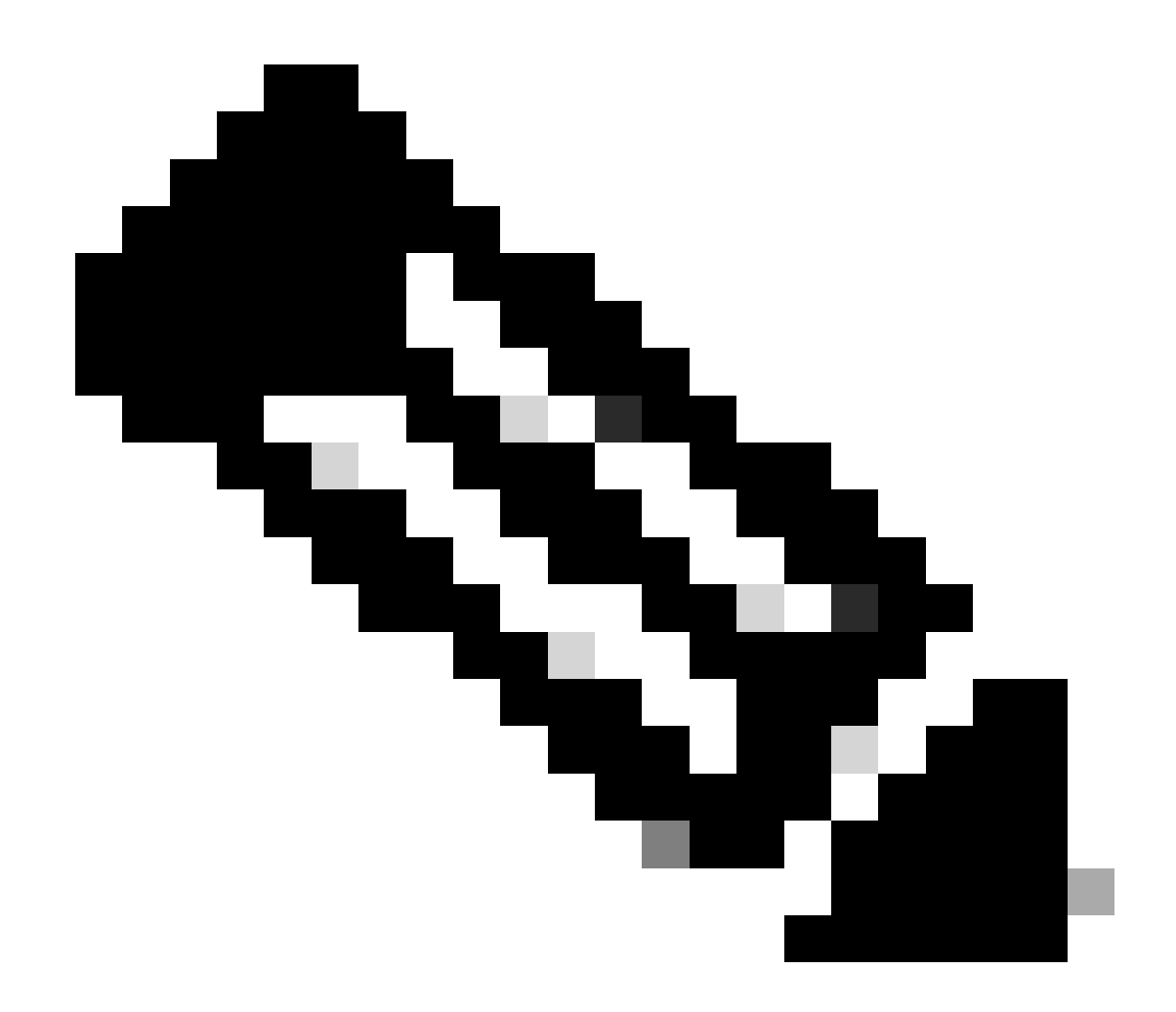

Nota: diagnostic es el comando oculto de CLI, por lo que no puede rellenar automáticamente el comando con TAB.

Paso 3. Elegir PROXY

Paso 4. Escriba KICK, (es un comando oculto ).

Paso 5. Elija Y para yes.

SWA\_CLI>diagnostic

Choose the operation you want to perform: - NET - Network Diagnostic Utility. - PROXY - Proxy Debugging Utility. - REPORTING - Reporting Utilities. - SERVICES - Service Utilities. []> PROXY

Choose the operation you want to perform:

```
SNAP - Take a snapshot of the proxy
OFFLINE - Take the proxy offline (via WCCP)
RESUME - Resume proxy traffic (via WCCP)
CACHE - Clear proxy cache
MALLOCSTATS - Detailed malloc stats in the next entry of the track stat log
PROXYSCANNERMAP - Show mapping between proxy and corresponding scanners
[]> KICK
Kick the proxy?
Are you sure you want to proceed? [N]> Y
```

## Información Relacionada

- Guía del usuario de AsyncOS 15.0 para Cisco Secure Web Appliance LD (implementación limitada) - Resolución de problemas [Cisco Secure Web Appliance] - Cisco
- Uso de las prácticas recomendadas de los dispositivos web seguros: Cisco
- ps(1) (freebsd org)

#### Acerca de esta traducción

Cisco ha traducido este documento combinando la traducción automática y los recursos humanos a fin de ofrecer a nuestros usuarios en todo el mundo contenido en su propio idioma.

Tenga en cuenta que incluso la mejor traducción automática podría no ser tan precisa como la proporcionada por un traductor profesional.

Cisco Systems, Inc. no asume ninguna responsabilidad por la precisión de estas traducciones y recomienda remitirse siempre al documento original escrito en inglés (insertar vínculo URL).